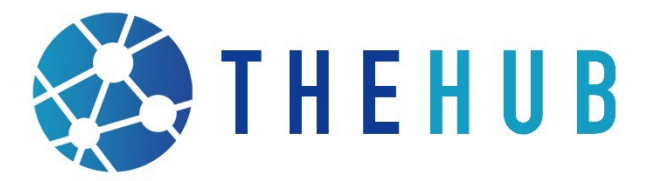

### SolarAPP+ Guide

The City of La Quinta's permitting process is fully digital, you can apply for permits, licenses, request inspections, as well as pay fees online. You can find our online permitting site by going to: <u>LAQUINTACA.GOV/HUBONLINEPORTAL</u>

If you need help setting up your account, you can find guides by going to <a href="https://www.laguintaca.gov/business/the-hub/the-hub-online-portal">https://www.laguintaca.gov/business/the-hub/the-hub-online-portal</a>

Prior to applying for a permit, make sure you have an active City Business License and California State License. If you have the two required licenses give us a call at 760-777-7000 so we can give you access to the SOLARAPP+ Application.

If you do not have a business license, you can apply for one through our online system. If you have questions regarding the business license application, you can email us at LQBL@LAQUINTACA.GOV or you can call us at 760-777-7000.

- Duinta Apply Today's Building Inspections Building Plan Check Schedule Map Calendar 🧿 Home Search Q If you are paying an invoice by check, please contact the City at (760) 777-7125 prior to payment to validate your invoice amount. Ŧ Apply Login or Register Request Inspection This tool can be used to apply for a Login to an existing or create a new Click here to request an inspection permit, plan, or license account. You can also find help if you on an existing record. forgot your login information. Q \$ 0 Search Public Records Pay Invoice Map Use this tool to pay for individual This tool can be used to search for Explore the map to see the activity existing permits, plans, inspections, invoices. occurring in your neighborhood code cases, requests and licenses.
- 1. Login to the online portal

2. Login Using Email and Password/Email Confirmation.

| community access services   |                                                                         |                                                                      | (SPR)                                                                            |
|-----------------------------|-------------------------------------------------------------------------|----------------------------------------------------------------------|----------------------------------------------------------------------------------|
|                             |                                                                         |                                                                      |                                                                                  |
| <u>gn in with Google</u>    |                                                                         |                                                                      |                                                                                  |
| <u>gn in with Apple</u>     |                                                                         |                                                                      |                                                                                  |
| <u>gn in with Microsoft</u> |                                                                         |                                                                      | ****                                                                             |
| <u>gn in with Facebook</u>  |                                                                         |                                                                      | Verify with your password                                                        |
| OR                          |                                                                         |                                                                      |                                                                                  |
|                             | _                                                                       | Password                                                             | 1                                                                                |
| 10t be left blank           |                                                                         | 3                                                                    | ©                                                                                |
| ed In                       |                                                                         | 4                                                                    | Verify                                                                           |
| Next                        |                                                                         | Forgot pag                                                           | ssword?                                                                          |
|                             |                                                                         | Verify with                                                          | something else                                                                   |
|                             | gn in with Apple gn in with Microsoft gn in with Facebook GR OR OR Next | gn in with Apple gn in with Microsoft gn in with Facebook OR OR Next | gn in with Apple gn in with Microsoft gn in with Facebook oR oR Next Forgot Data |

3. Click Apply to start the application process

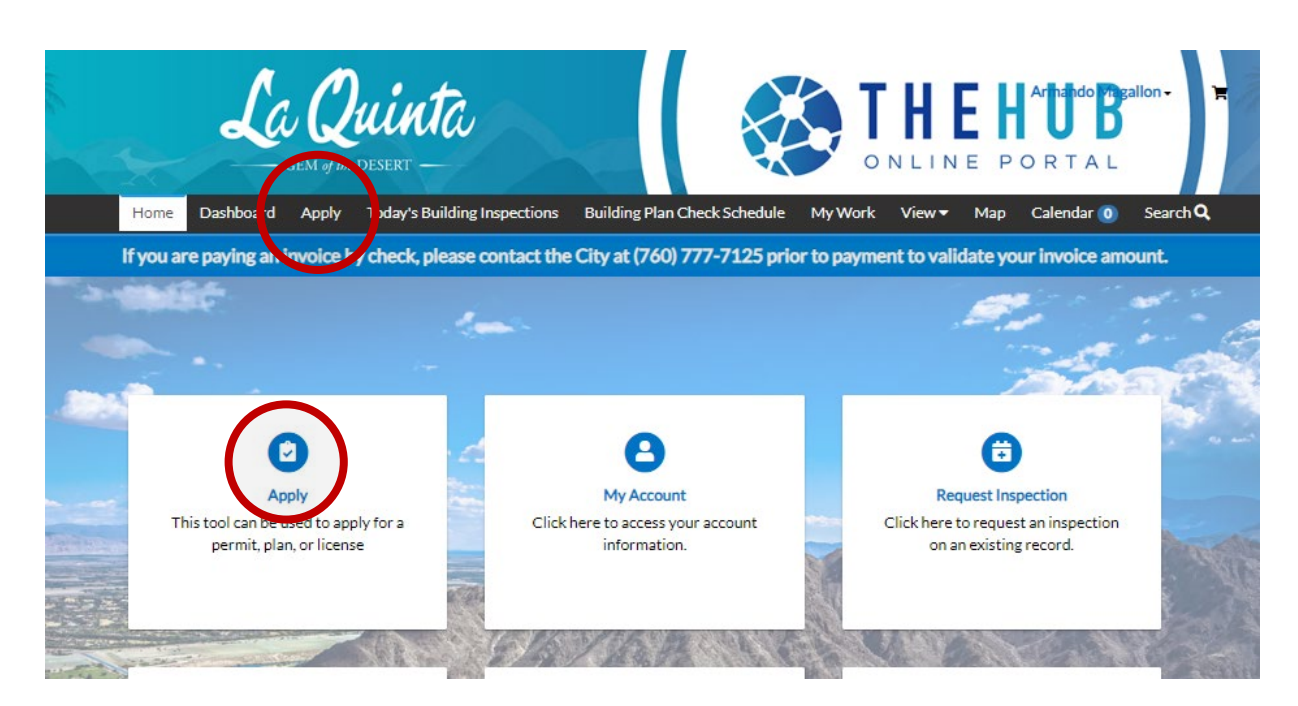

4. Click on All Permits/Projects/Licenses

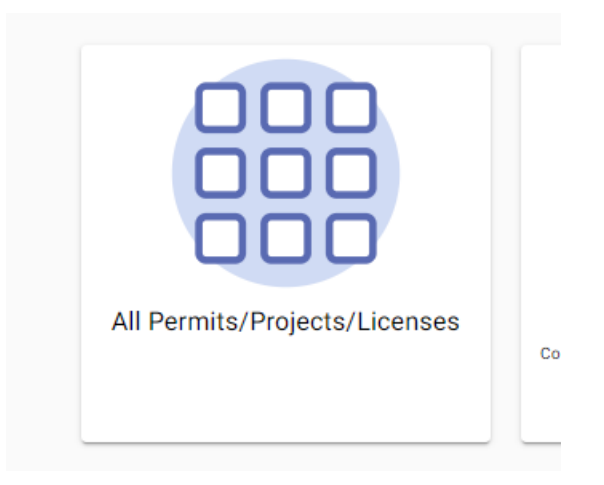

5. Search for **SolarApp** and click **Apply** on the SolarApp+ application.

| e                     | Ca Quint                | ta                              |                                    | ONLINE POP        | hahdo Prigallon - RTAL |
|-----------------------|-------------------------|---------------------------------|------------------------------------|-------------------|------------------------|
| Home Dashb            | oard Apply Today's Bu   | ilding Inspections Building     | g Plan Check Schedule My W         | ⁄ork View▼ Map Ca | lendar 🧿 Search 🔍      |
| Application Assista   | nt                      |                                 |                                    |                   | Help me choose         |
| SolarApp              | $\rightarrow$           |                                 |                                    |                   |                        |
| 중 All                 | L <sup>소</sup> Trending | Le My History                   |                                    |                   |                        |
|                       |                         |                                 |                                    |                   |                        |
| > Show Categories     |                         |                                 |                                    |                   | Show My Templates      |
| Solar - SolarAPP+ Rev | iewed Photovoltaic Syst | ems Only                        |                                    |                   | Apply                  |
| Category Name:        | Description:            |                                 |                                    |                   |                        |
| Building              | Permit to constru       | ict a photovoltaic (PV) system  | , including when proposed with     | an energy storage |                        |
|                       | systems (ESS) suc       | h as batteries, at a residentia | l building or structure that has u | itilized the      |                        |
|                       | standardized pla        | n review software SolarAPP+     | for real time code compliance a    | pproval - A       |                        |
|                       |                         |                                 |                                    |                   |                        |

6. Click the + logo to add a location.

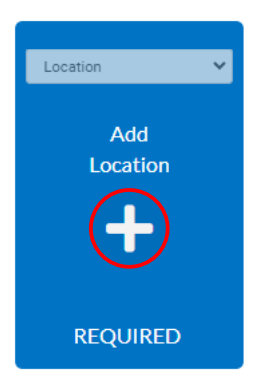

- 7. Add Location Search for address, select the address, and click add.
  - a. Tip if the address is not found use parcel number or find the property in the map and select it using the 1 that is in the upper right-hand corner.

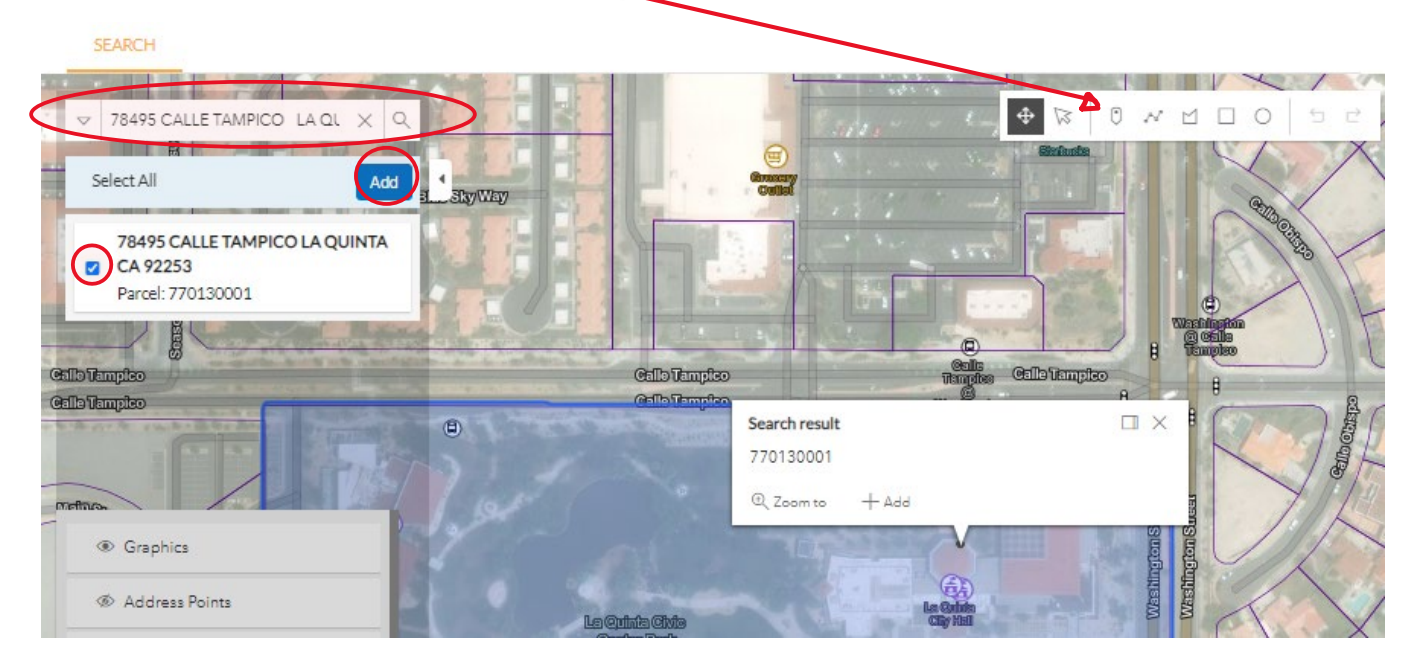

8. Once address I added click Next.

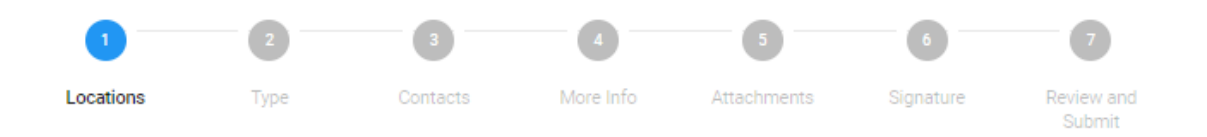

#### LOCATIONS

A location is required to be specified for this permit, click the Blue Add Location Box to search for an address or parcel. If the property is not found by Address Number, please use the Assessor's Parcel Number (APN) or select it on the map.

| Type: Location           |         |
|--------------------------|---------|
| 78495 CALLE TAMPICO , LA |         |
| QUINTA, CA 92253         |         |
|                          |         |
| Main Address 🗹           |         |
| Parcel Number            |         |
| 770130001                |         |
| Main Parcel 🗹            |         |
| Remove                   |         |
|                          |         |
|                          |         |
| reate Template           | Save Dr |
|                          |         |
|                          |         |

9. Add Permit details and Valuation and Click Next.

| $\checkmark$          | 2                                                                                  | 3                                                       | 4          | 5           | 6         | 7                   |
|-----------------------|------------------------------------------------------------------------------------|---------------------------------------------------------|------------|-------------|-----------|---------------------|
| Locations             | Туре                                                                               | Contacts                                                | More Info  | Attachments | Signature | Review an<br>Submit |
| PERMIT DETAILS        |                                                                                    |                                                         |            |             |           |                     |
| Please provide a brie | f description of the                                                               | project scope of wo                                     | vrk.       |             |           |                     |
| A Valuation is Requir | ed but it is not used                                                              | d to determine the P                                    | ermit Fee. |             |           |                     |
| Permit Type           | Solar - SolarAPF                                                                   | H Reviewer V                                            |            |             |           |                     |
| * Description         | 9.84kW SOLAR A<br>410W REC SOLA<br>PURE-R MODULE<br>SOLAREDGE SSO<br>OPTIMIZERS W/ | ARRAY - (24)<br>AR REC410AA<br>ES +<br>00B POWER<br>(1) |            | )           |           |                     |
| * Valuation           | 25000                                                                              |                                                         |            |             |           |                     |
|                       |                                                                                    |                                                         |            |             |           |                     |
| Back Creat            | e Template                                                                         |                                                         |            |             | Save D    | raft Ne             |

### 10. Add contractor and owner information.

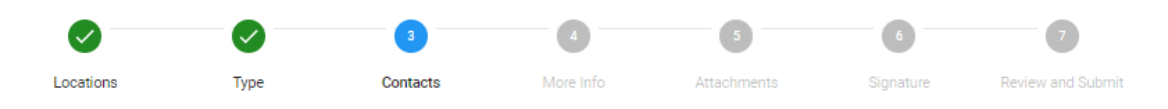

CONTACTS

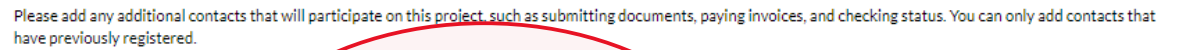

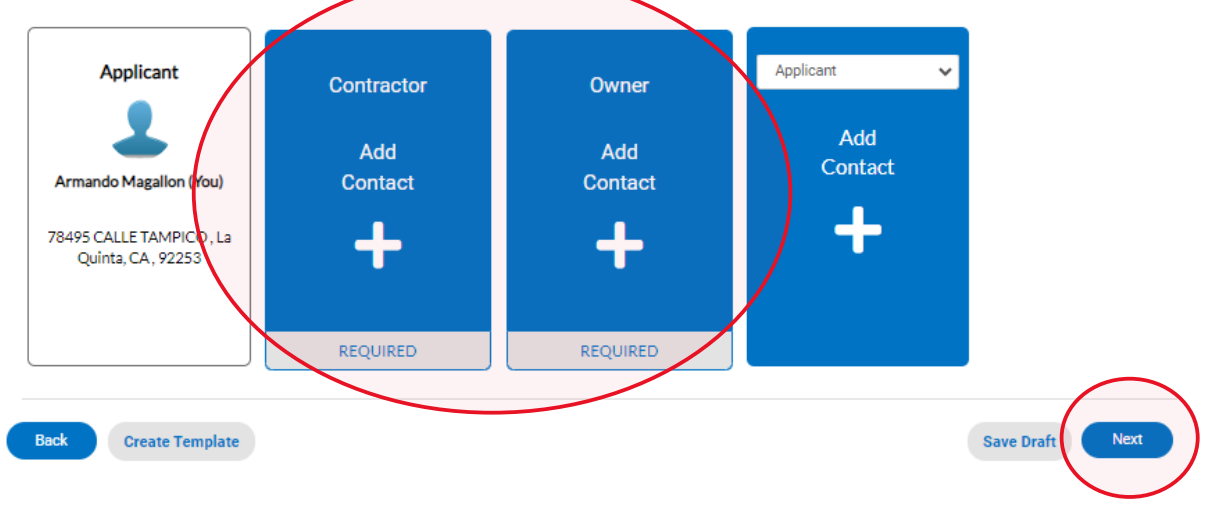

11. Fill in all the fields on this page as they are all required and click **Next**.

|                                       |                                                    | - <b>O</b>                                  | 4                                            | 5                           | 6                        | 7                               |
|---------------------------------------|----------------------------------------------------|---------------------------------------------|----------------------------------------------|-----------------------------|--------------------------|---------------------------------|
| Locations                             | Туре                                               | Contacts                                    | More Info                                    | Attachments                 | Signature                | Review and Submit               |
| ORE INFO                              |                                                    |                                             |                                              |                             |                          |                                 |
| ease make entries in each of the      | e required fields.                                 |                                             |                                              |                             |                          |                                 |
|                                       |                                                    |                                             |                                              |                             |                          | le les se                       |
| *SolarAPP App                         | roval ID [SA202XX-X                                | -                                           |                                              |                             |                          | lop   Main Menu                 |
|                                       | X-X-X                                              | ]                                           |                                              |                             |                          |                                 |
|                                       | *PV System Type                                    | e Residential                               |                                              |                             | ~                        |                                 |
|                                       |                                                    |                                             |                                              |                             |                          |                                 |
| Enter Photovolta                      | aic System Size in kW                              | /DC:                                        |                                              |                             |                          |                                 |
|                                       | System Size (kW DC                                 | ;)                                          |                                              |                             |                          |                                 |
| Enter the numbe                       | er of panel strings tha                            | t make up the entire                        | e photovoltaic array:                        |                             |                          |                                 |
|                                       |                                                    |                                             |                                              |                             |                          |                                 |
|                                       | *PV Strings (EA                                    | 0                                           |                                              |                             |                          |                                 |
| If you are unsure                     | how to calculate the                               | number of panel st                          | trings see the example.                      |                             |                          |                                 |
|                                       |                                                    |                                             |                                              |                             |                          |                                 |
|                                       |                                                    | Panel String E                              | Example                                      |                             |                          |                                 |
| Enter number of                       | miscellaneous electr                               | rical equipment to b                        | e installed (Do not inclu                    | de combiner panels in mi    | croinverter systems)     |                                 |
|                                       | *Sub-Panel QT                                      | Y 0                                         |                                              |                             | ~                        |                                 |
|                                       |                                                    |                                             |                                              |                             |                          |                                 |
|                                       | *Battery QT                                        | <b>Y</b> 0                                  |                                              |                             | ~                        |                                 |
|                                       |                                                    |                                             |                                              |                             |                          |                                 |
| *Upgrad                               | ing Electrical Service                             | ? No                                        |                                              |                             | *                        |                                 |
| *Are you insta                        | alling a Smart Charge                              | r No                                        |                                              |                             | ~                        |                                 |
|                                       | Controller                                         | ?                                           |                                              |                             |                          |                                 |
| Fee Acknowledg                        | ment: The informatio                               | on provided will be                         | used to calculate permit                     | fees which will then be a   | utomatically invoiced    | for payment after submittal, p  |
| proceeding pleas<br>regarding the rea | se verify the selection<br>quired fields, please o | ns, quantities and va<br>contact the HUB at | alues, as inaccurate or u<br>(760) 777-7000. | ntrue entries will cause de | elay of your client's pr | oject. If you have any question |
|                                       |                                                    | •                                           |                                              |                             | ~                        |                                 |
|                                       |                                                    |                                             |                                              |                             |                          |                                 |
| ack Create Template                   |                                                    |                                             |                                              |                             |                          | ave Draft                       |
|                                       |                                                    |                                             |                                              |                             |                          |                                 |

### 12. Attach the SolarAPP Project Approval Record and click Next

Attachments

Please attach the SolarAPP+ Approval ID Document, no other attachments are required – Site specific photovoltaic system plans for the proposed scope of work will not be reviewed for code compliance on this permit type.

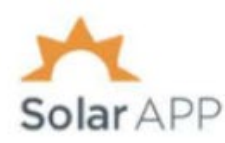

La Quinta

**FEBRUARY 1, 2024** 

# SolarAPP Project Approval Record

[Project Title]

### **Project Information**

| Project Type     | Rooftop solar |
|------------------|---------------|
| System Size (Kw) | 12            |

### **Contractor Information**

License 1 Type 29423957 License 1 Number 242379235

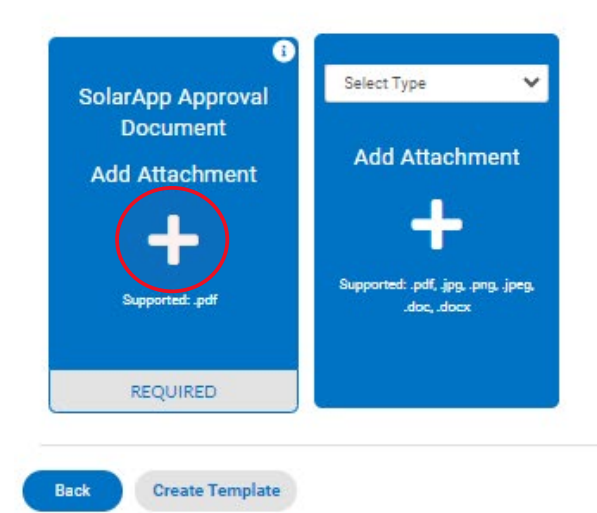

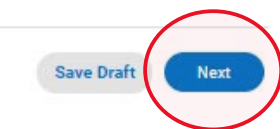

## 13.After reading the rules and regulations scroll all the way down and print, sign, and then click **next**.

| requirements or the nonneowner's association in road or property management association or to submitting an application                                                                                                    |                                                   |
|----------------------------------------------------------------------------------------------------|---------------------------------------------------|
|                                                                                                    |                                                   |
| 5) Certify that you read the application and state that the information provided is correct. Agree to comply with all city and control of the state of the state of the sta | ounty ordinances and state laws relating to       |
| building construction, and hereby authorize representatives of this city to enter upon the above-mentioned property for ins                                                                                                    | pection purposes. At any time, if any part of the |
| information being supplied or shown on this permit is inaccurate or untrue, please contact the City of La Quinta Permit Cent                                                                                                    | er immediately for correction.                    |
| * Plassa two your name as concept to electronically size this application                                                                                                    |                                                   |
| Prease type your name as consent to electronically sign this appreasion.                                                                                                    |                                                   |
|                                                                                                    |                                                   |
| Enable Type Signature                                                                                                    |                                                   |
|                                                                                                    |                                                   |
| Armando Magallon                                                                                                    |                                                   |
| March, 26 2024                                                                                                    |                                                   |
|                                                                                                    |                                                   |
|                                                                                                    |                                                   |
|                                                                                                    |                                                   |
|                                                                                                    |                                                   |
|                                                                                                    |                                                   |
|                                                                                                    |                                                   |
|                                                                                                    |                                                   |
| X Draw Signature Here                                                                                                    |                                                   |
| A plat bigilatare riele                                                                                                    |                                                   |
|                                                                                                    |                                                   |
|                                                                                                    |                                                   |
|                                                                                                    |                                                   |
|                                                                                                    |                                                   |
| Clear                                                                                                    |                                                   |
|                                                                                                    |                                                   |
|                                                                                                    |                                                   |
|                                                                                                    |                                                   |
|                                                                                                    |                                                   |
|                                                                                                    |                                                   |
| Back Create Template                                                                                                    | Save Draft Next                                   |
|                                                                                                    |                                                   |
|                                                                                                    |                                                   |
|                                                                                                    |                                                   |

14. The final step will ask you to review your information and **Submit** the application.

| Hon                                                                                | ne Dashboard  | Apply | Today's Building Inspections | Building Plan Check Sche                                                                            | dule My Work | View 🕶 Map | Calendar 🧿 Search 🝳 |  |  |
|------------------------------------------------------------------------------------|---------------|-------|------------------------------|----------------------------------------------------------------------------------------------------|--------------|------------|---------------------|--|--|
| Apply for Permit - Solar - Solar APP+ Reviewed Photovoltaic Systems Only *REQUIRED |               |       |                              |                                                                                                    |              |            |                     |  |  |
| ~                                                                                  |               |       |                              |                                                                                                    |              |            |                     |  |  |
| Locat                                                                              | tions         | Туре  | Contacts                     | More Info                                                                                           | Attachments  | Signature  | Review and Submit   |  |  |
|                                                                                    |               |       |                              |                                                                                                    |              |            | Submit              |  |  |
| Locations                                                                          |               |       |                              |                                                                                                    |              |            | $\mathbf{\bigcirc}$ |  |  |
|                                                                                    | Location      |       | 78495 CALLE T                | AMPICO , LA QUINTA, CA S                                                                            | 92253        |            |                     |  |  |
|                                                                                    | Parcel Number |       | 770130001                    |                                                                                                    |              |            |                     |  |  |
| Basic Info                                                                         |               |       |                              |                                                                                                    |              |            |                     |  |  |
|                                                                                    | Туре          |       | Solar - Solar APP            | P+ Reviewed Photovoltaic S                                                                          | ystems Only  |            |                     |  |  |
|                                                                                    | Description   |       | 9.84KW SOLAR<br>SOLAREDGE S  | 9.84KW SOLAR ARRAY - (24)410W REC SOLAR REC410AA PUR-R MODULES +<br>SOLAREDGE S500B POWER OPTIMIZER |              |            |                     |  |  |
|                                                                                    | Valuation     |       | 25000                        |                                                                                                    |              |            |                     |  |  |
|                                                                                    | Applied Date  |       | 05/30/2024                   |                                                                                                    |              |            |                     |  |  |
| Contacts                                                                           |               |       |                              |                                                                                                    |              |            |                     |  |  |
|                                                                                    | Applicant     |       | Armando Maga                 | llon                                                                                                |              |            |                     |  |  |
|                                                                                    |               |       | 78495 CALLE T                | AMPICO , La Quinta, CA, , 9                                                                         | 2253         |            |                     |  |  |

### 15. After successful application submittal, Click **Continue to permit** to be directed to permit.

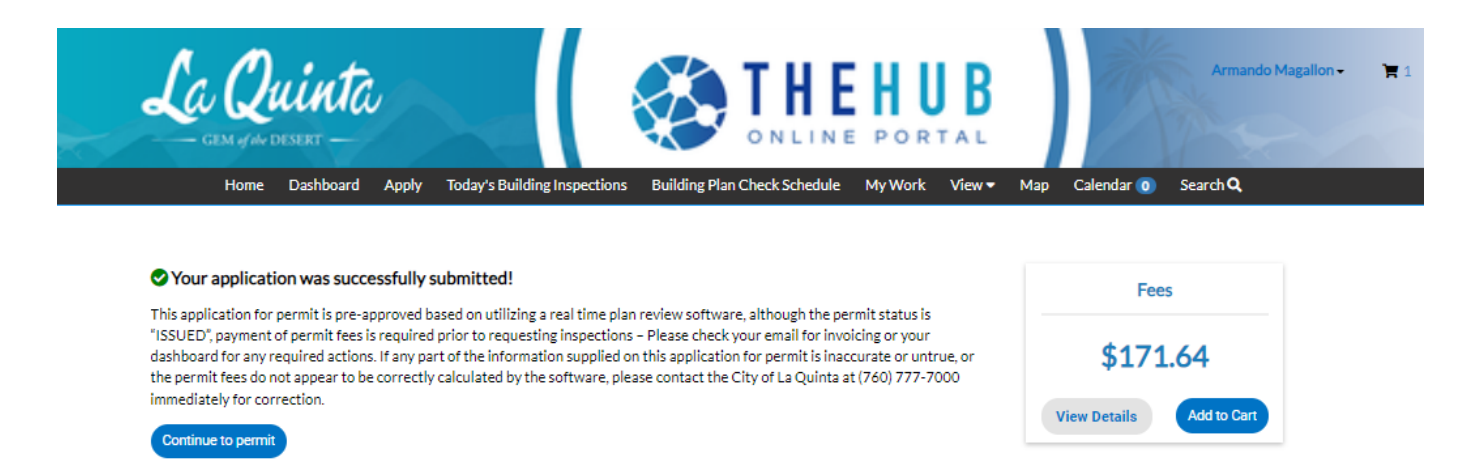

16. **Permit will automatically ISSUE** but no inspections will be conducted until payment has been received. Click **Pay Now** to make payment and prevent any delays in inspection.

| Permit Number: BSAP2024-0001                   |                                                            |                                     |                    |                              | Add to Cart |
|------------------------------------------------|------------------------------------------------------------|-------------------------------------|--------------------|------------------------------|-------------|
| Permit Details   Tab Elements   Main Me        | nu                                                         |                                     |                    |                              |             |
| <b>Type:</b> Solar - So<br>Reviewer<br>Systems | lar - SolarAPP+ Stati<br>viewed Photovoltaic<br>stems Only |                                     | Issued             | Project Name:                | ^           |
| Applied Date: 06/03/20                         | 24                                                         | Issue Date:                         | 06/03/2024         |                              |             |
| District: City of La                           | Quinta                                                     | Assigned To:                        |                    | Expire Date:                 | 06/03/2025  |
|                                                |                                                            | Valuation:                          | \$25,000.00        | Finalized Date:              |             |
| Description: 9.84KW                            | 50LAR ARRAY - (24)410W                                     | REC SOLAR REC41                     | IOAA PUR-R MODULES | 5 + SOLAREDGE S500B POWER OP | TIMIZER     |
|                                                |                                                            |                                     |                    |                              |             |
| Summary Locations Fees                         | Inspections Attachr                                        | ments Contacts                      | Sub-Records        | More Info                    |             |
|                                                |                                                            |                                     |                    |                              |             |
| Progress                                       |                                                            | Workflow                            |                    | Available                    | Actions     |
| 0%                                             | O Document Verific                                         | O Document Verification             |                    |                              | Pay Now     |
| Completed                                      | O Verify Fee Payme                                         | O Verify Fee Payment & Issue Permit |                    |                              |             |
| Completed     In Progress                      | O Print, Attach, and                                       | d Email Building Per                | mit                |                              |             |
| Not Started                                    | O Rough Electrical                                         | O Rough Electrical -                |                    |                              |             |
|                                                | O Temp Use of Perr                                         | O Temp Use of Permanent Power -     |                    |                              |             |
| Fees                                           | O Solar Final -                                            |                                     |                    |                              |             |
| \$171.64                                       |                                                            |                                     |                    |                              |             |
|                                                |                                                            |                                     |                    |                              |             |

### 17. Make sure fees are correctly invoice, if everything looks good click **Add to Cart**.

a. A copy of the Building fee schedule can be found here: https://www.laquintaca.gov/ business/design-and-development/building-division/fee-information-schedules

| Invoice Number: INV-0     | 00006931             |               |            | Add to Cart          |
|---------------------------|----------------------|---------------|------------|----------------------|
| Invoice Total:<br>Status: | \$171.64<br>Due      | Invoice Date: | 05/30/2024 | Due Date: 06/29/2024 |
| Description:              | NONE                 |               |            |                      |
| Primary Fees Misc Fees    | Payments Attachments | Contacts      |            |                      |

| Primary Fees                                             |             |            |               |           |       | Sort | Fee Name | ~ |
|----------------------------------------------------------|-------------|------------|---------------|-----------|-------|------|----------|---|
| Fee Name                                                 | Fee Total   | Amount Due | Case Number   | Case Type | Notes |      |          |   |
| Building Standards<br>Administration                     | \$1.00      | \$1.00     | BSAP2024-0000 | Permit    |       |      |          |   |
| Credit Card Convenience<br>Fee                           | \$4.19      | \$4.19     | BSAP2024-0000 | Permit    |       |      |          |   |
| Digital Archiving and<br>Records Management Fee<br>- OTC | \$12.00     | \$12.00    | BSAP2024-0000 | Permit    |       |      |          |   |
| Permit Issuance                                          | \$115.94    | \$115.94   | BSAP2024-0000 | Permit    |       |      |          |   |
| Solar (PV) Less than<br>10kW                             | \$30.51     | \$30.51    | BSAP2024-0000 | Permit    |       |      |          |   |
| Technology Enhancement<br>Fee                            | \$8.00      | \$8.00     | BSAP2024-0000 | Permit    |       |      |          |   |
| Results per page 10 V 1-                                 | 6 of 6 << < | 1 > >>     |               |           |       |      |          |   |

### 18. Click "Go To Cart"

| à.       | Add cart result         |            |
|----------|-------------------------|------------|
| Ŵ        | 1 item(s) added to cart |            |
| rd Apply |                         | <b>1</b> a |
|          | Continue                |            |
| 0006931  |                         |            |

19. Verify the Permit Number and Click **Check out** 

### La Quinta

| Review | your cart items                                                          |                    | Cart summary                                                                                           |
|--------|--------------------------------------------------------------------------|--------------------|----------------------------------------------------------------------------------------------------|
| 5      | Permit: <u>BSAP2024-0000</u>   Invoice: INV-<br>00006931<br>View details | \$171.64<br>Remove | Subtotal \$171.64<br>Additional fees may be applied at checkout<br>Check out<br>Find more items to pay |
|        |                                                                          |                    | Return to City of La Quinta                                                                            |

### 20. Add Credit Card Information and Click **Continue** to submit payment.

| Enter your payment information                                         | Summary        |          |
|------------------------------------------------------------------------|----------------|----------|
| How are you going to pay?                                              | Subtotal       | \$171.64 |
|                                                                        | Processing fee | \$0.00   |
| Card number                                                            | Total          | \$171.64 |
|                                                                        |                |          |
| MM                                                                     |                |          |
| YYYY                                                                   |                |          |
| Cordhalder name                                                        |                |          |
|                                                                        |                |          |
| Address                                                                |                |          |
| Billing ZIP code                                                       |                |          |
| Security code                                                          |                |          |
| Remember this card                                                     |                |          |
| Where should we send your receipt?                                     |                |          |
| Fmail@orreceipt*<br>YourEmail@icloud.com                               |                |          |
| You will not be charged until you review your payment on the next step |                |          |
| Back                                                                   |                |          |

### 21. Click Submit Payment

| Complete your payment                |                                            |
|--------------------------------------|--------------------------------------------|
| Review your payment method           |                                            |
| account ending in<br>Expiration date |                                            |
| Summary of charges                   |                                            |
| Permit: BSAP2024-0000   Invoice:     | INV-00006932                               |
|                                      | Subtotal                                   |
|                                      | Processing fee                             |
|                                      | Total                                      |
| By clicking Submit payment, you agr  | ree to the following terms and conditions. |
| Back                                 | Submit payment                             |
|                                      |                                            |
|                                      |                                            |

- 22. Once payment is submitted you should be able to schedule your inspections.
  - a. You can find inspection information here: https://www.laquintaca.gov/business/designand-development/building-division/scheduling-an-inspection